# Firmware Upgrade methods

Please be sure to check the firmware upgrade steps to load the firmware into machine properly for evaluations.

# NOTE:

Be sure to update the firmware files in correct sequence (login machine via web browser **HTTPs** session and find the IP PBX firmware in the system menu to complete the firmware upgrade):

1) Back up current configuration.

### 2) Upgrade OE package to advance OS to version 1.0.51: E18xx\_xxA\_OE\_TX\_GE\_1051\_24-1179908861.bin

Please wait for few minutes till machine finishes loading firmware and rebooting. After machine rebooting, there will be prompt window about machine reboot completed. At this moment, press the OK button of the prompt window, no need to close the existing firmware upgrade window, continue loading the firmware step 3:

# 3) Upgrade KN package to advance kernel image: E18xx\_xxA\_KN\_TX\_GE\_20061016-1160992175.bin

Please wait for few minutes till machine finishes loading firmware and rebooting. After machine rebooting, there will be prompt window about machine reboot completed. At this moment, press the OK button of the prompt window, no need to close the existing firmware upgrade window, continue loading the firmware step 4:

### 4) Upgrade HF\_TX\_GE\_allowmbin package to allow .mbin package upgrade later: E18xx\_xxA\_HF\_TX\_GE\_allowmbin-1144688476.bin

**Note:** that GUI will respond Upgrade Failed, please ignore that and continue loading the firmware step 5.

#### 5) Upgrade AP (.mbin) package to advance to current version: E1800N\_AP\_TX\_GE\_EN\_PLANET\_150918.mbin

After loading the firmware files, it is suggested to load the factory default settings to activate the new configurations.

Press the RESET button on the front panel over **10** seconds, and wait **3-5 minutes** till machine configurations are fully loaded for evaluations.

support\_VolP@planet.com.tw